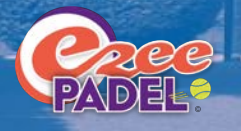

# An Ezee Guide to Playtomic

## Contents

- 1. <u>What is Playtomic</u>
- 2. How to Download
- 3. In-app setup
- 4. <u>Private Games</u>
- 5. <u>Open Games</u>
- 6. <u>Ratings</u>
- 7. <u>Competitive and Friendly Games</u>
- 8. <u>Community</u>
- 9. <u>View Games</u>
- 10. <u>Activities</u>
- 11. <u>Membership</u>
- 12. <u>Payments</u>
- 13. <u>Cancellations</u>

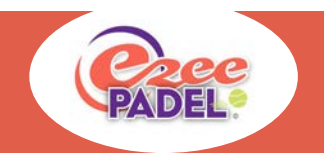

## What is Playtomic?

Playtomic is Europe's leading application for racket players. It makes it easy to:

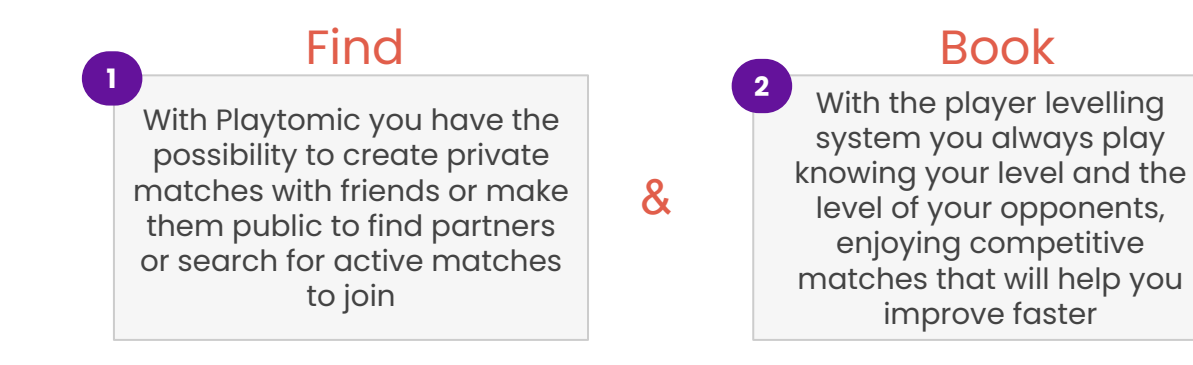

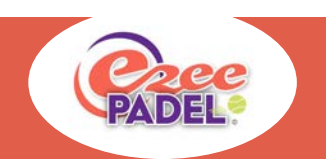

## How to Download or Access Playtomic?

Select <u>'Here'</u> if you have an iPhone

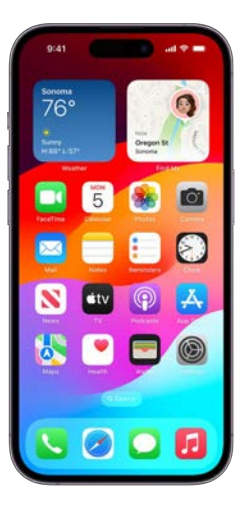

Select <u>'Here'</u> if you have an Android Phone

## Select <u>'Here'</u> if you are on a computer

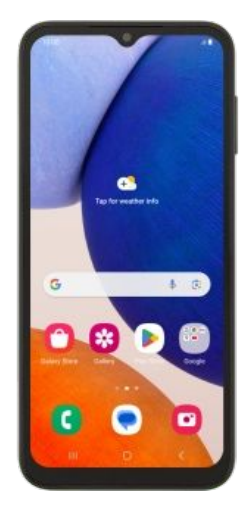

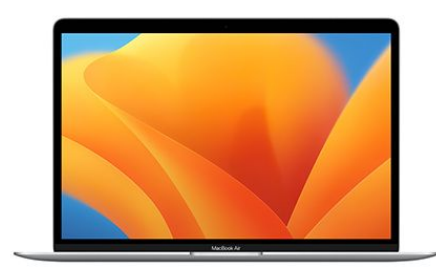

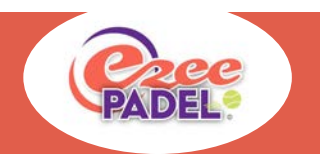

## How to Download?

## Downloading for iPhones

- 1. Go to the App Store
  - Ą
- 2. Select Search and enter 'Playtomic'
- 3. Select 'Get' or 'Download'

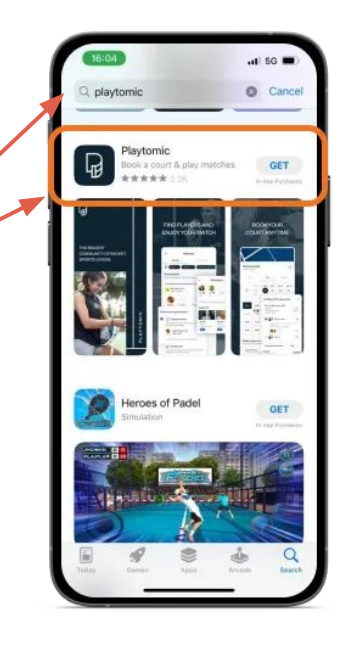

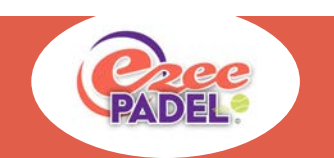

## How to Download?

## Downloading for Android Phones

- 1. Go to the Play Store
- 2. Select Search and enter 'Playtomic'
- 3. Select 'Install'

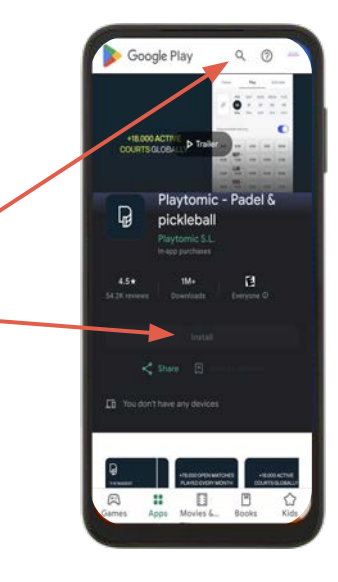

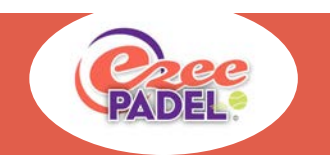

## **How to Register?**

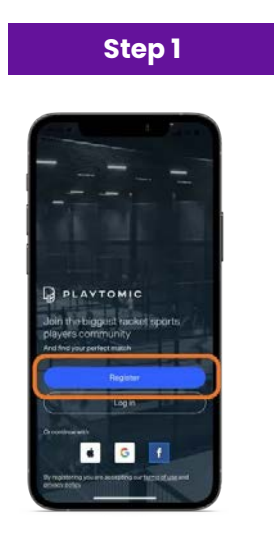

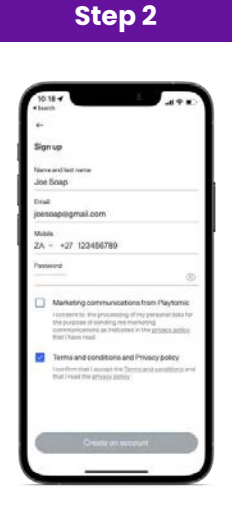

Once the app is installed, open it and select the blue "Register" button. Fill in all the required details in the registration form. Tick the required boxes, agree to the terms and conditions, and select "Create an account".

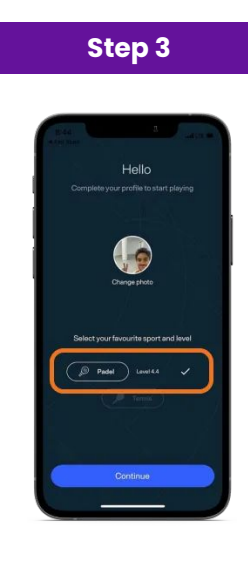

Select your level, complete & verify your profile and you are ready to play!

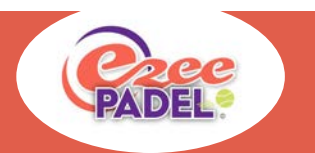

## Selecting Weybridge as your court

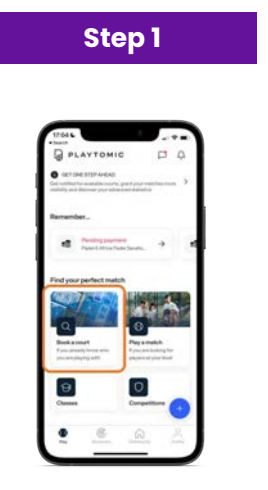

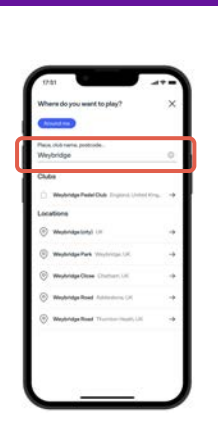

Step 2

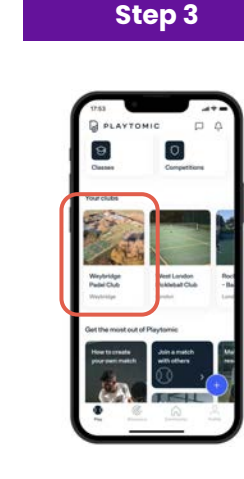

Once you have registered and verified your account, open the Playtomic app and tap on "Book a court" from the homepage. Search for the club where you would like to book at.

Select the club from "Your Clubs" on the homepage if you have already added it to your account.

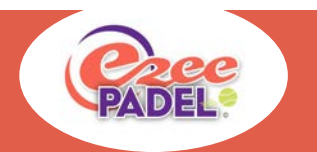

## **Private Games - Playing with Friends**

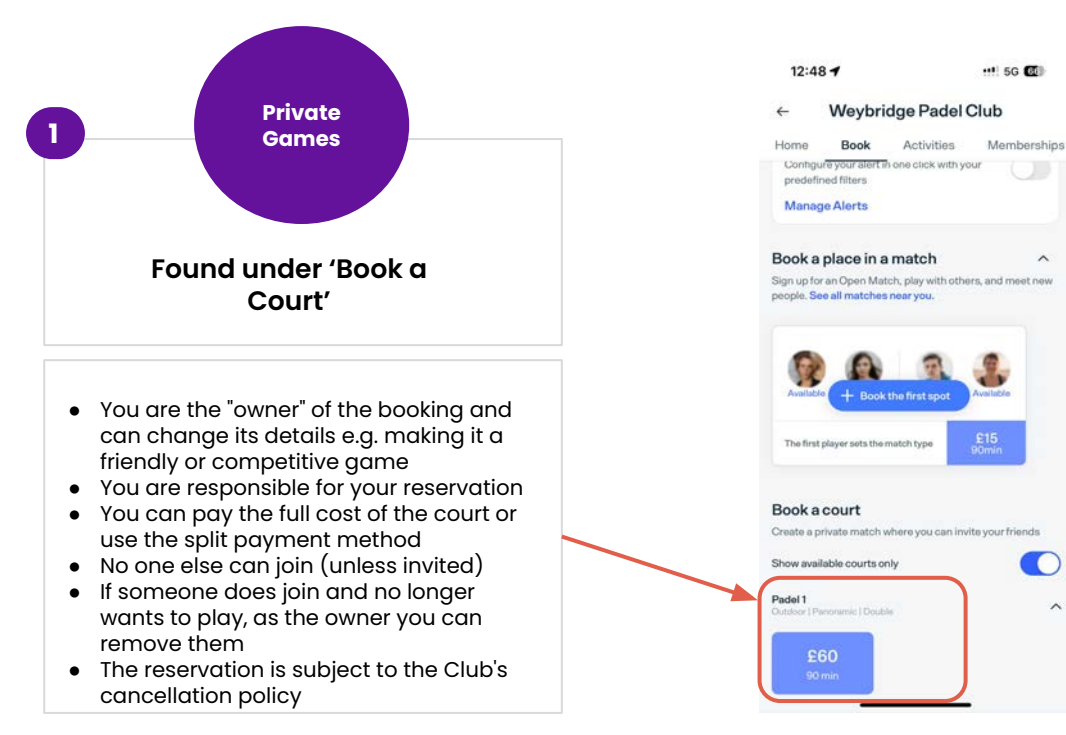

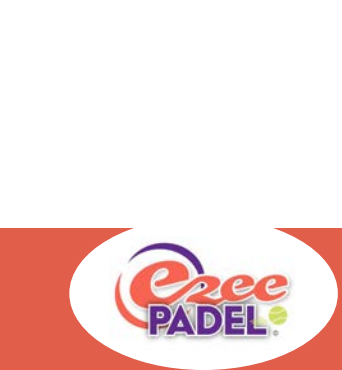

~

~

## **Booking a Private Game**

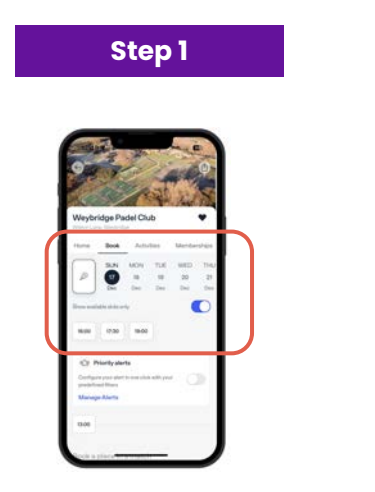

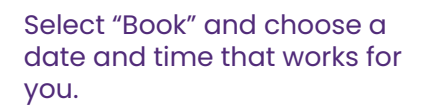

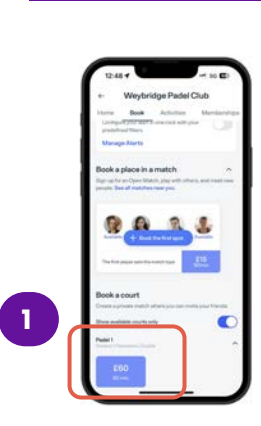

Step 2

Scroll down & select the court you want to book and the preferred duration for your reservation. Selecting **1** is a private **game.**  Choose your payment method by tapping on "Pay your part" or "Pay everything." Then, follow the prompts to complete your booking by selecting "Continue Payment".

Step 3

nday 17 Dec 16:00 - 17:30

Fay Payment and

A DETINGTION AND A

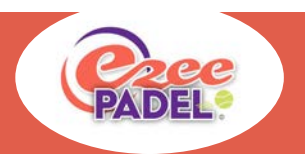

If you are an annual member (12+ months) the payment will be £0. If you are a PAYP member, the cost will be proportioned unless you select 'Pay everything' in which case you incur 100% of the cost.

## **Removing a player from a Private Game**

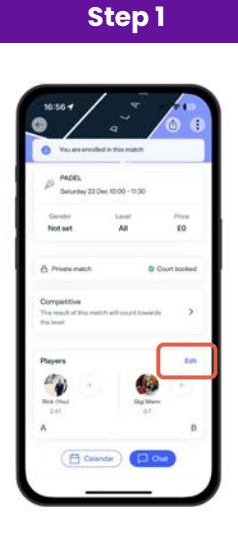

If you are the owner you can remove a player by selecting the game and selecting 'edit'

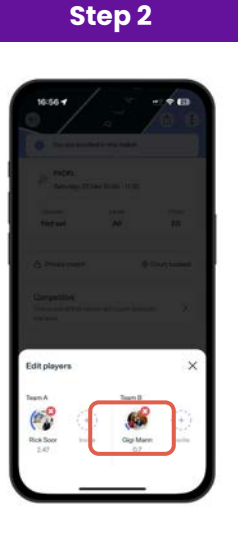

A popup similar to the above will appear. Select the cross above the persons name

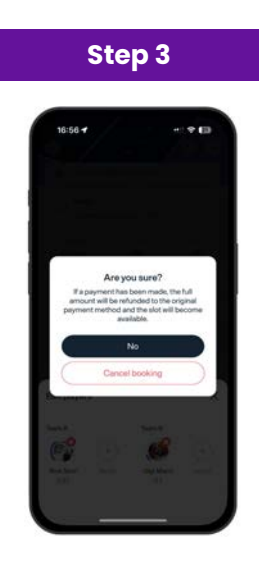

Select 'Cancel booking' and confirm. Note - this only removes the individual not the booking itself

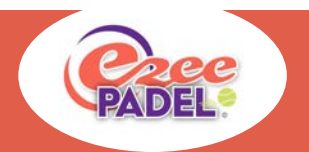

## **Cancelling a Private Game**

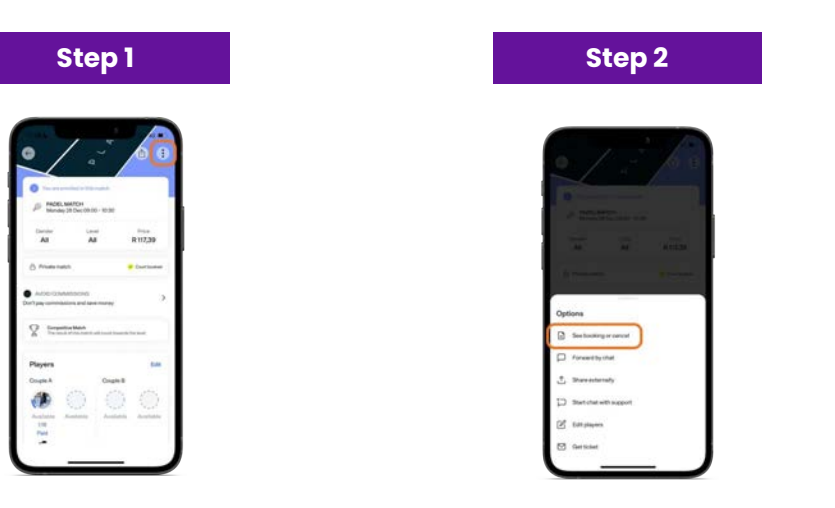

Step 3

If you cannot play your match due to very bad weather for example, the club (at its own discretion) will refund your fees.

If you are an Added player, you can still leave <4 hours from the start of play but the Lead booker will not be able to. So please be careful on exiting the match without letting the lead booker know. Your empty slot, if not filled, will result in the lead booker being charged £15 as Playtomic will assume the game was played.

As a lead booker, If this is the case, please contact the club for more details

On the match's page, tap on the three dots icon at the top right corner of the screen. Select "See booking or cancel" at the top of the options pop-up.

Finally, tap on "Cancel" at the bottom of the page to confirm your cancellation. As the owner, if you cancel, the booking will be cancelled. If the booking is within 4 hours of the game you will still be charged.

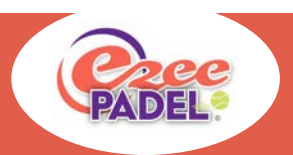

## **Open Games - Playing with people from Playtomic**

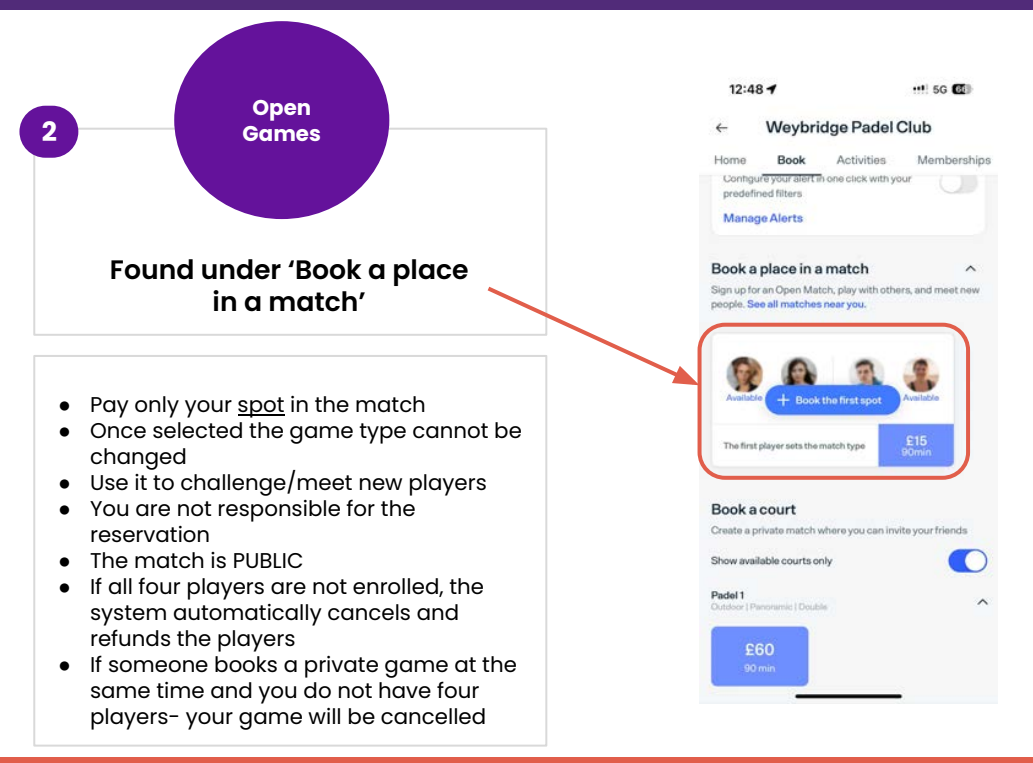

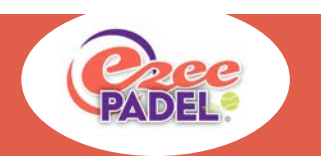

## **Booking an Open Game**

| Step 1                                                                                                    |  |
|----------------------------------------------------------------------------------------------------|--|
|                                                                                                    |  |
|                                                                                                    |  |
| Meybridge Pladel Club                                                                                                    |  |
| P         No         No </td <td></td> |  |
| Voir voir     Voir     Philippiante     Configure provider to an existing a dity prov                                                                                                    |  |
| Manage Marin<br>1308                                                                                                    |  |
|                                                                                                    |  |

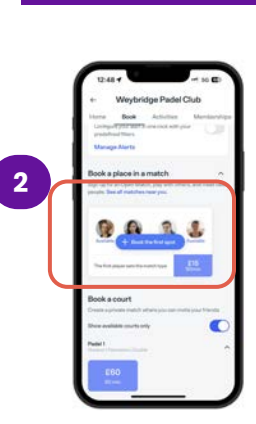

Step 2

Select "Book" and choose a date and time that works for you.

Scroll down & select the court you want to book and the preferred duration for your reservation. Selecting (2) is an **open game**. Choose your payment method by tapping on "Pay your part" or "Pay everything." Then, follow the prompts to complete your booking by selecting "Continue Payment".

Step 3

day 17 Dec 16:00 - 17:30

The for everything

OFTIME STORAGE

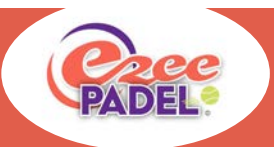

If you are an annual member (12+ months) the payment will be £0. If you are a PAYP member, the cost will be proportioned unless you select 'Pay everything' in which case you incur 100% of the cost.

## Removing a player from an Open Game

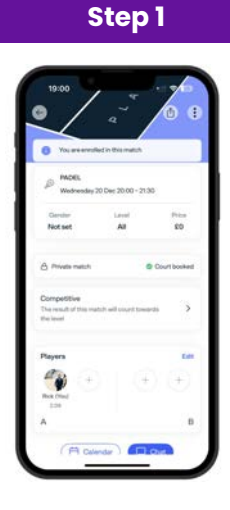

Select the Match which you would like to discuss

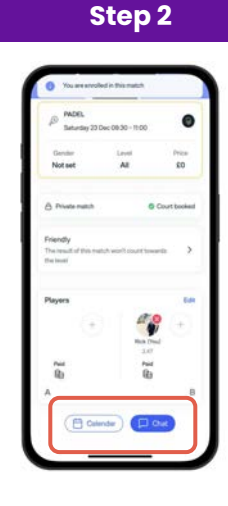

Scroll down the page to below the players and select 'Chat'

# Step 3 Image: Step 3 Image:

This will open up a new window where you can ask participants to remove themselves

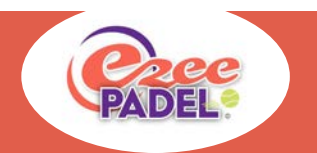

## **Cancelling an Open Game**

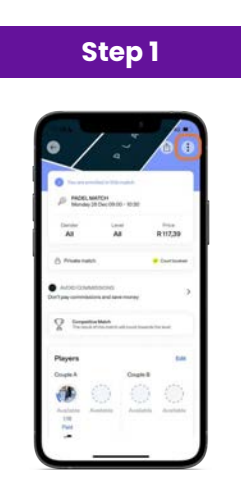

On the match's page, tap on the three dots icon at the top right corner of the screen. Step 2

Select "See booking or cancel" at the top of the options pop-up.

Finally, tap on "Cancel" at the bottom of the page to confirm your cancellation. As there is no 'owner', if you cancel, only your slot is removed, the booking still exists for the other players. If the booking is within 4 hours of the game you will still be charged.

Step 3

0 8

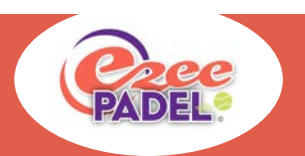

If you cannot play your match due to very bad weather, the club (at its own discretion) will refund your fees.

# **Playtomic Ratings**

Ratings in Playtomic are made up of 3 things:

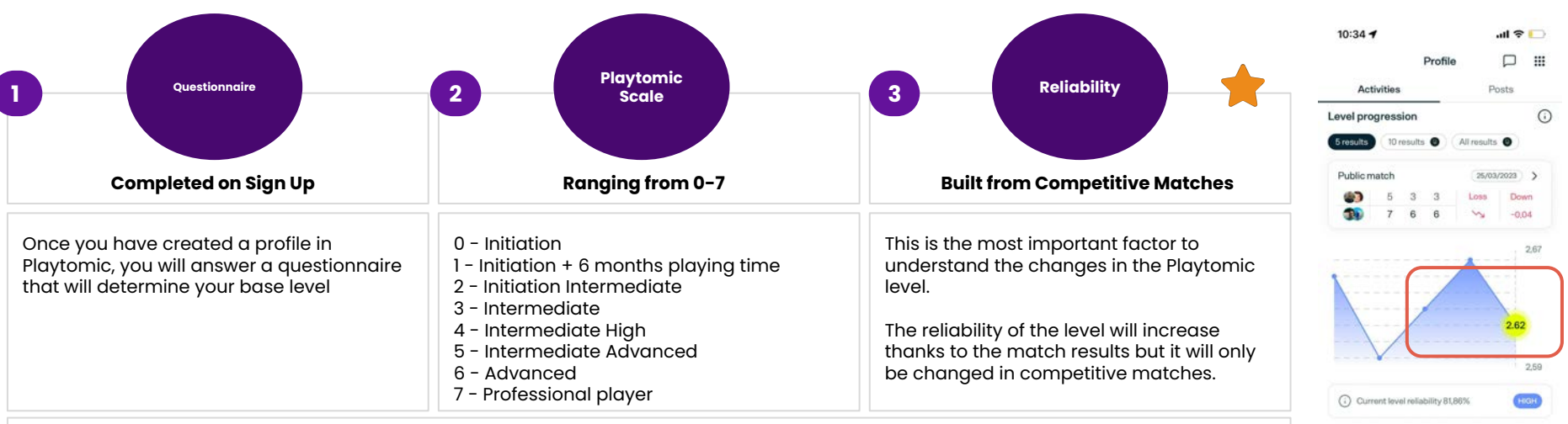

The level can suffer ups and downs depending on the results uploaded, but this mostly depends on your reliability:

Lower reliability = more changes. Higher reliability = less changes

After uploading the result of a competitive match and depending on the levels plus the confidence of each player, the average level per team is taken into consideration and our algorithm calculates how much to add or extract to each players level.

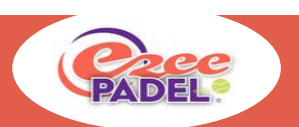

Matches

# **Competitive and Friendly games**

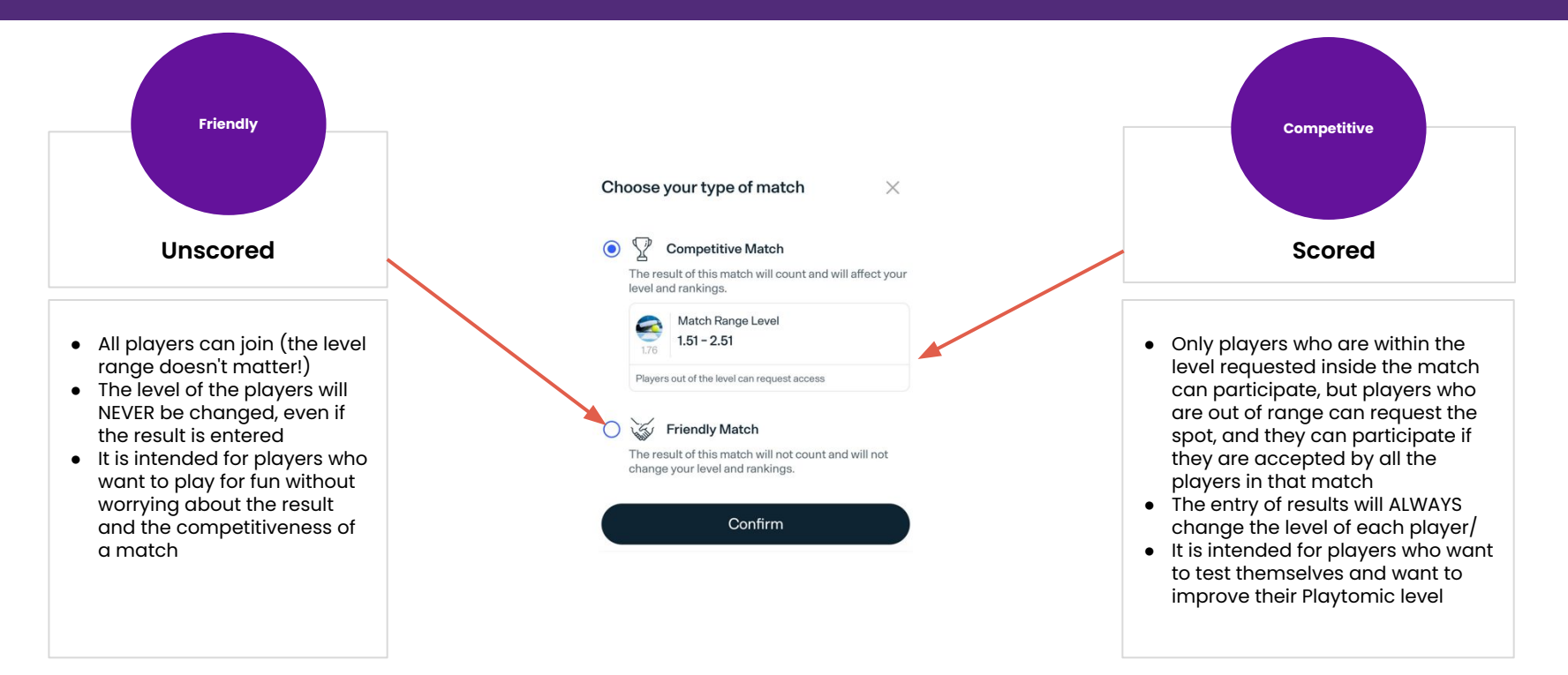

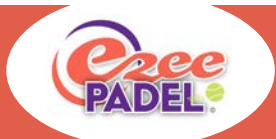

## After your game

Whether or not you play a competitive or friendly game, playtomic will prompt you for your results

onfirm or switch player

Step 2

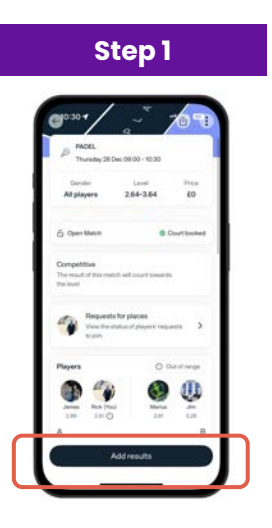

If you do not get a prompt, go to the same and select 'Add Results' You'll then be asked to confirm which sides individuals played on. If the app has this wrong, select one persons name and then another to swap them with

Q

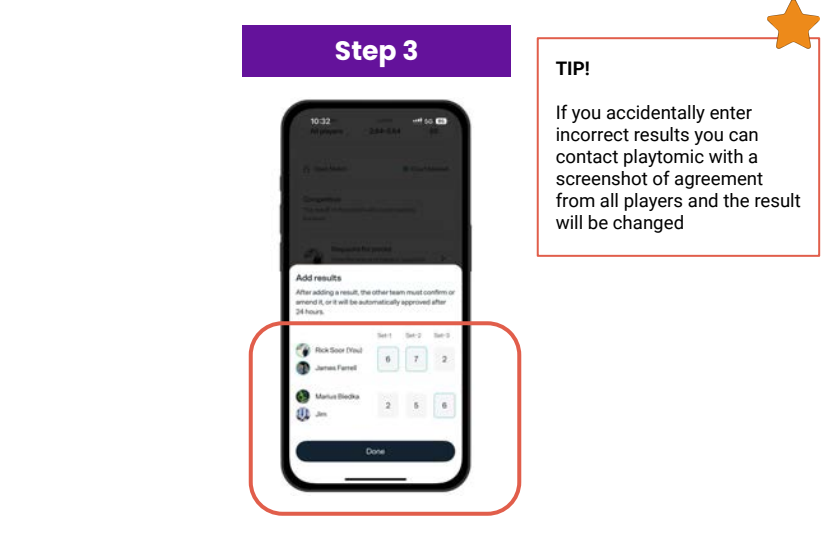

Finally, you'll get the chance to enter results. **Playtomic requires a minimum of 2 sets for a result to be registered and count towards ratings.** Once entered, the opposing side will confirm the results.

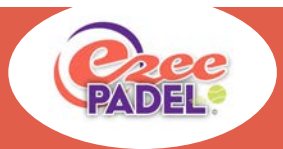

# **Finding your Community**

Playtomic joins players from all over the world. Once you start to meet people you can interact with them through the app.

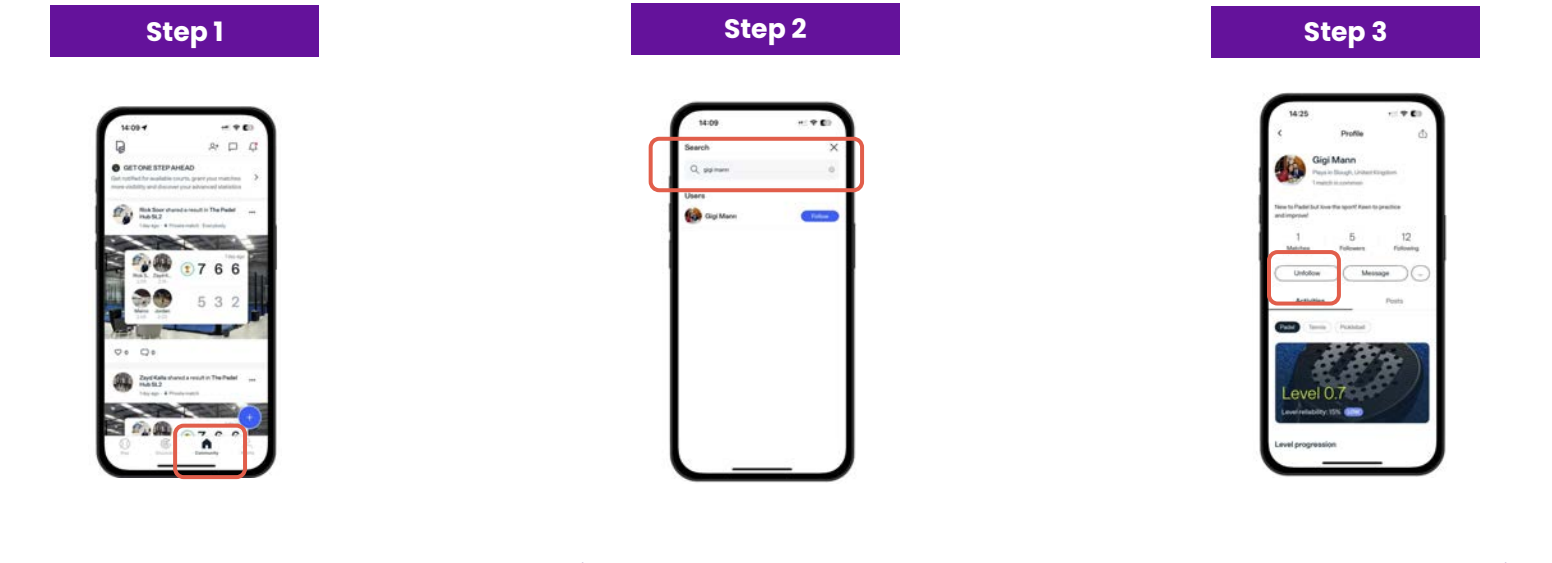

To look for players, select the Community Tab On this page, suggested players and contacts from your phone will appear but you can also search by someones name Select 'Follow'. From here you will get updates on their games and will also be able to message each other to arrange games

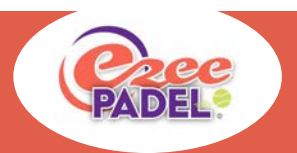

# Talking to Players in your game

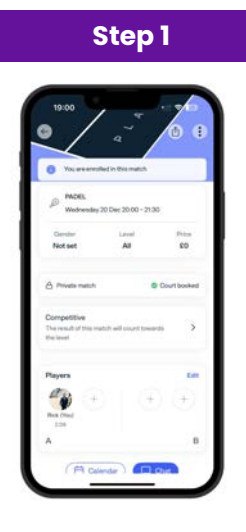

Select the Match which you would like to discuss

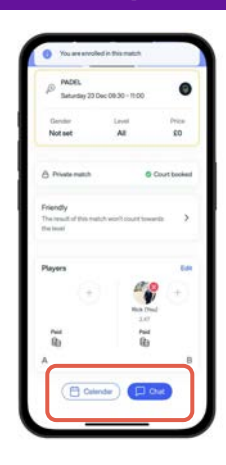

Step 2

Scroll down the page to below the players and select 'Chat'

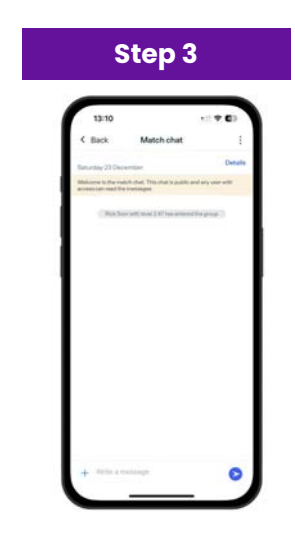

This will open up a new window where you can discuss the game with your fellow participants

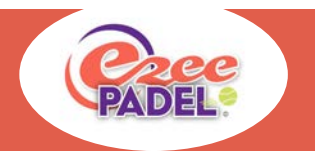

## **Invite your Friends**

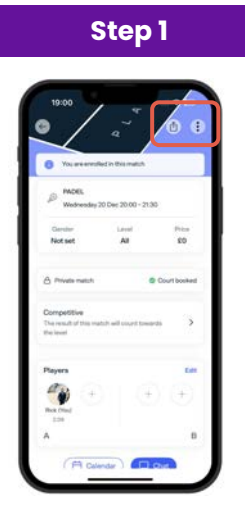

Find your game from the home page and select the 3 dots in the top right hand corner

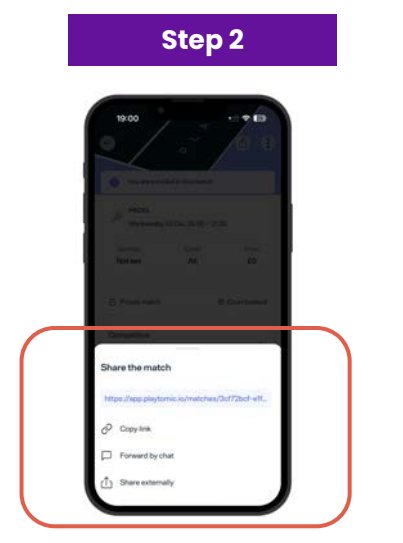

There are 3 options to share your match:

- 1. Copy Link: This will give you a hyperlink
- 2. Forward by chat: This will share the game within Playtomic
- 3. Share externally: This will open another app for you to share the link

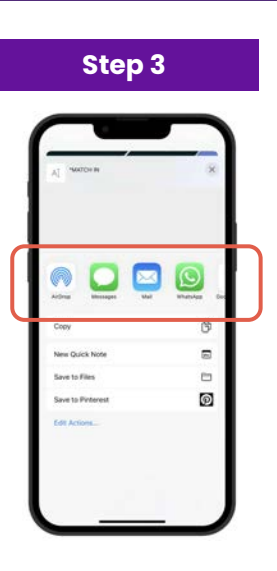

If you select to 'share externally' a pop up will appear and shows you a list of applications you can use e.g. whatsapp to send to your favourite contacts

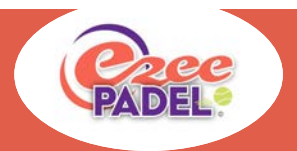

## How to view your games

There are two ways in which you can view your games:

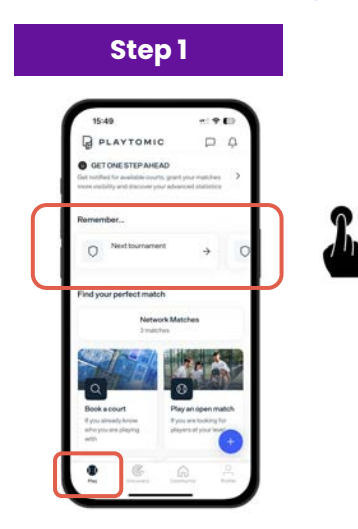

On the app select 'Play' and your matches will appear at the top. Matches will appear in date order, as you scroll left, matches in the near future will be seen

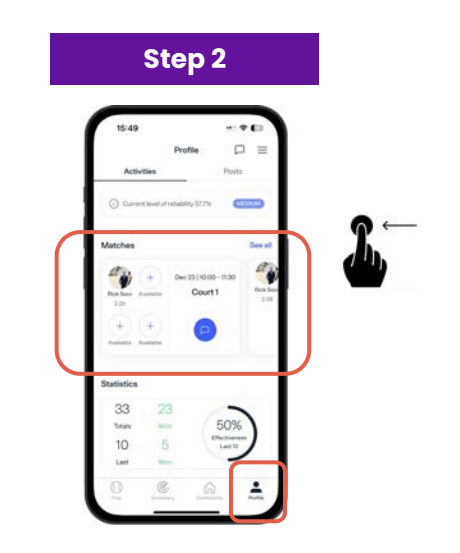

On the app you can also select profile and your matches will appear below your rating as you scroll down. As you scroll left, older matches will be seen

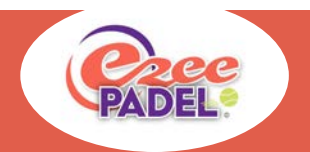

## Activities

## Step 1

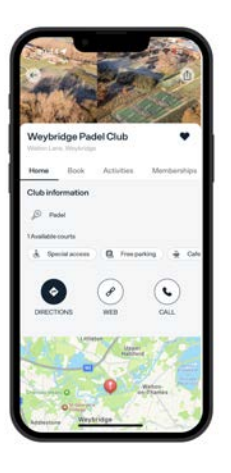

Go to the Club Home page

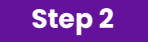

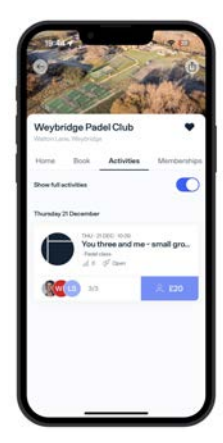

Choose "Activities" from the club's page.

### Step 3

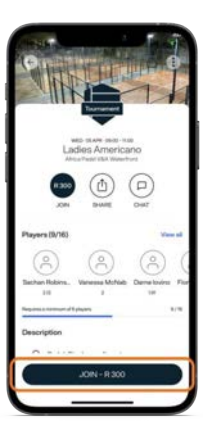

Unless advised otherwise, when booking activities, please do this from your payment card and not the club wallet

Select the Activity you would like to join and then select 'Join' to add yourself in

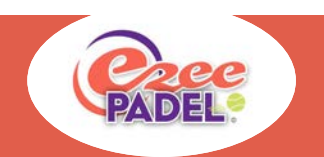

## **Memberships and Payment**

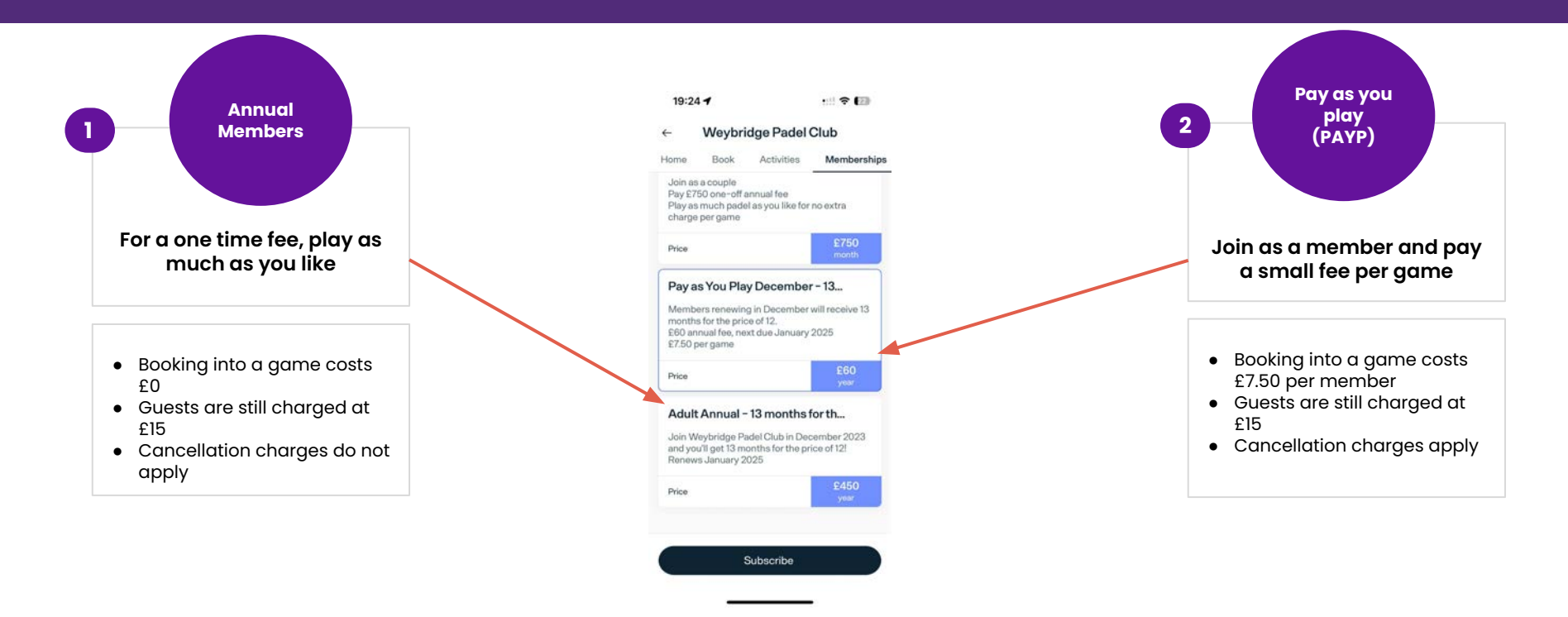

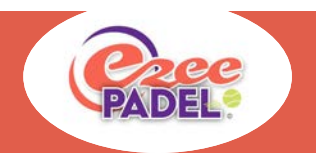

## **Payment Methods**

| Step 1                                                                                                    | Step 2                                                                                                    | Step 3                                                                                                    | Step 4                                                                                                    | Step 5                                                                                                    |
|----------------------------------------------------------------------------------------------------|----------------------------------------------------------------------------------------------------|----------------------------------------------------------------------------------------------------|----------------------------------------------------------------------------------------------------|----------------------------------------------------------------------------------------------------|
| 1509     Perfer     Perfer </td <td>14.00   CRCK BOOP   Declared accuration   Comment   Comment</td> <td>16.10     c       ✓     Your payments       Image: Payment methods     3       Image: All spacetimes     3       Image: All spacetimes     3       Image: Observe transmission     3       Image: Observe transmission     3       Image: Observe transmission     3</td> <td>1       Paranter method         Comparation and and shartney run provide on extended, including the provide on extended.       Comparation of the provide on extended.         Comparation of the provide on extended.       Comparation of the provide on extended.         Comparation of the provide on extended.       Comparation of the provide on extended.         Comparation of the provide on extended.       Comparation of the provide on extended.         Comparation of the provide on extended.       Comparation of the provide on extended.         Comparation of the provide on extended.       Comparation of the provide on extended.         Comparation of the provide on extended.       Comparation of the provide on extended.         Comparation of the provide on extended.       Comparation of the provide on extended.</td> <td>Mail       Image: Control of Mail         Image: Control of Mail       Image: Control of Mail         Image: Control of Mail</td> | 14.00   CRCK BOOP   Declared accuration   Comment   Comment | 16.10     c       ✓     Your payments       Image: Payment methods     3       Image: All spacetimes     3       Image: All spacetimes     3       Image: Observe transmission     3       Image: Observe transmission     3       Image: Observe transmission     3 | 1       Paranter method         Comparation and and shartney run provide on extended, including the provide on extended.       Comparation of the provide on extended.         Comparation of the provide on extended.       Comparation of the provide on extended.         Comparation of the provide on extended.       Comparation of the provide on extended.         Comparation of the provide on extended.       Comparation of the provide on extended.         Comparation of the provide on extended.       Comparation of the provide on extended.         Comparation of the provide on extended.       Comparation of the provide on extended.         Comparation of the provide on extended.       Comparation of the provide on extended.         Comparation of the provide on extended.       Comparation of the provide on extended. | Mail       Image: Control of Mail         Image: Control of Mail       Image: Control of Mail         Image: Control of Mail |
| On the app,<br>select your<br>profile                                                                                                    | A menu will pop<br>up, from here<br>select ' Your<br>Payments'                                                                                                    | Select 'Payment<br>Methods'                                                                                                    | This will open all<br>ways you can pay<br>i.e. Club Wallet and<br>Card. Select 'Add<br>Payment Card'                                                                                                    | Enter your card<br>details and<br>select 'Add<br>Card'                                                                                                    |

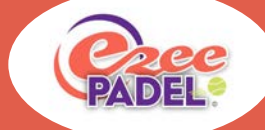

## **Cancellation Policy**

- Courts can be cancelled in Playtomic, however, this must be at least 4 hours before your booking is due to take place.
- We do expect members to make a call the day before a match is due if they wish to risk playing in wet weather.
- We appreciate there are some instances where there are exceptional circumstances and you will need to cancel a match within 4 hours, in which case, you can contact us to cancel your court and reimburse any fees owed.
- For any further assistance please reach out to us via our phone or email channels and where will be delighted to help.

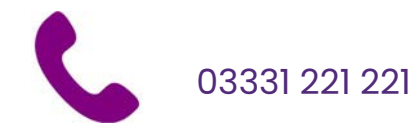

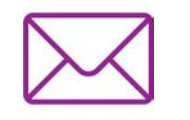

info@ezeepadel.com

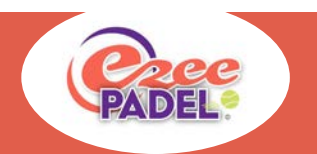

## **Contact Us**

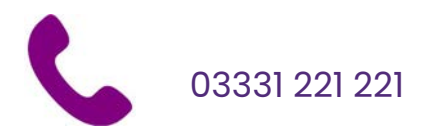

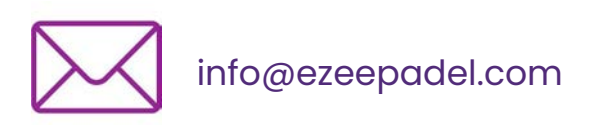

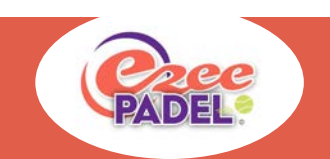

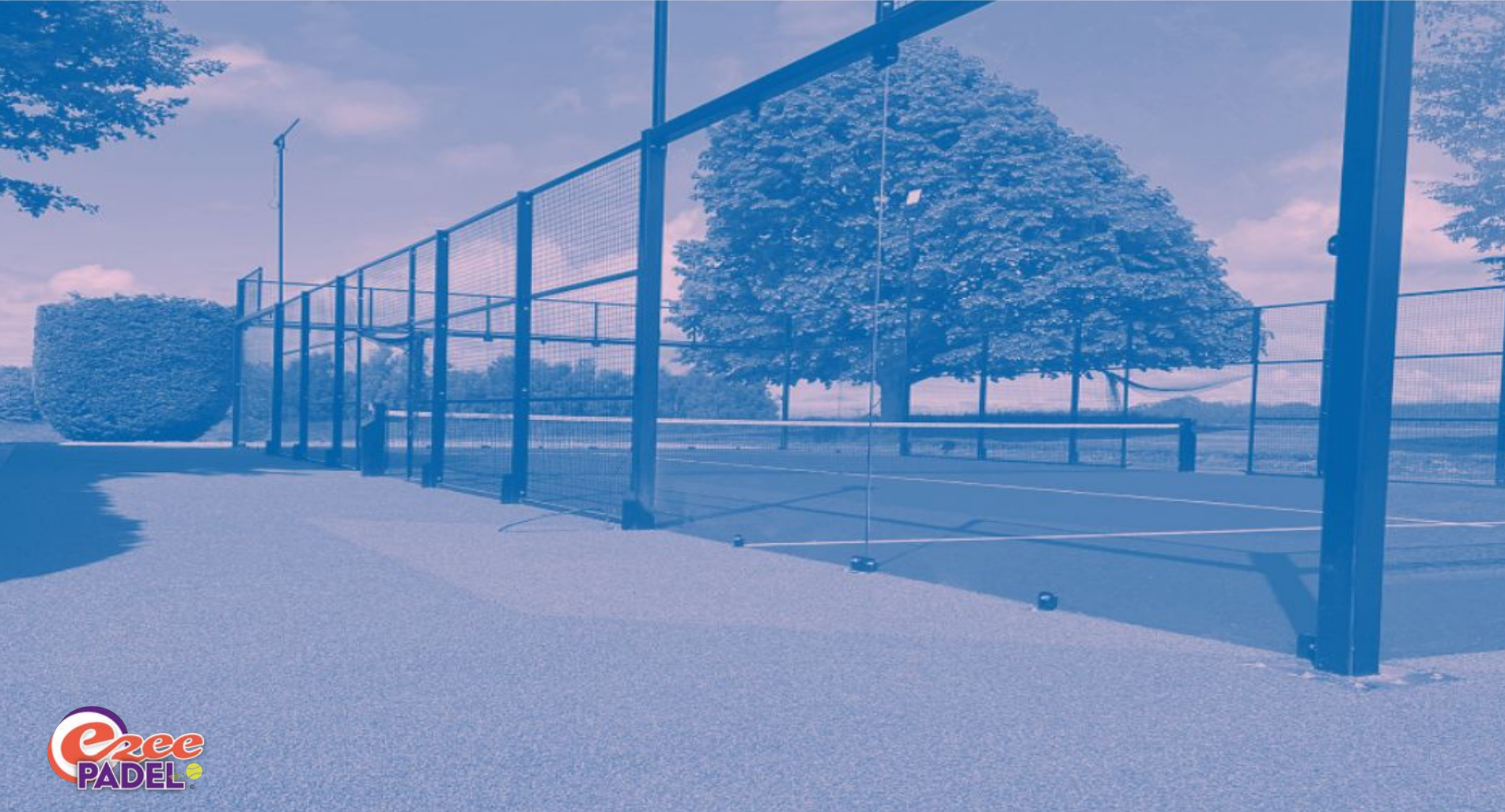

This guide has been compiled by Rickpal Soor, December 2023 ©